## Main Steps for Setting Up the CI/CD Pipelines

Last Modified on 11/14/2022 12:36 pm EST

Following is a checklist of the main steps required to set up and execute CI/CD pipelines. Setting up CI/CD deployment pipelines requires the collaboration of a few people in the organization. Not all the required steps are performed by the CI/CD Administrator. Some need to be performed by the IT Administrator or the Project Tech Lead.

## NOTE

The roles described below follow the structure of the Genpact Orchestration Professional Services group. Your organization may be structured differently.

Before you begin, make sure that:

- You have access to the server. *See step 1*.
- You have access to the "Customizations" Repo. This Repo includes the installation files for the CICD tool. *See step 2*.

| Main procedure                       | Steps (performed by)                                                                                                    |
|--------------------------------------|----------------------------------------------------------------------------------------------------|
| Set up the CICD<br>tool              | <ol> <li>Create agents on the servers.<br/>(IT and CI/CD Admin)</li> <li>Import the "Customizations" Repo from "Cloud DevOps IT Team" TFS project.<br/>(CI/CD Admin)</li> <li>Import all relevant Task Groups for the whole process.<br/>(CI/CD Admin)</li> <li>Import the "Standalone Pipeline" to install the CICD tool on the servers.<br/>(CI/CD Admin)</li> <li>Configure the "Standalone Pipeline" and fill in the relevant values in its variables.<br/>(CI/CD Admin and Project Tech Lead)</li> <li>Run the "Standalone Pipeline" on all relevant servers and make sure it's finished successfully.<br/>(CI/CD Admin and Project Tech Lead)</li> </ol> |
| Set up the<br>workflows<br>pipelines | <ol> <li>Create Repos for the workflow pipelines: Deployment Packages and TFVC Project Repo.         <ul> <li>(CI/CD Admin)</li> </ul> </li> <li>Import two workflow pipelines: "Unit Package" and "Processes Release".             <ul> <li>(CI/CD Admin)</li> </ul> </li> <li>Configure the workflow pipelines and fill in the relevant values in the variables.             <ul> <li>(CI/CD Admin and Project Tech Lead)</li> </ul> </li> </ol>                                                                                                    |

| Main procedure                                                           | Steps (performed by)                                                                                                    |
|--------------------------------------------------------------------------|----------------------------------------------------------------------------------------------------|
| Commit a<br>workflow to Azure<br>DevOps                                  | <ol> <li>Create a workflow in "Dev" environment in order to deploy it to "Test".<br/>(Project Tech Lead and Cl/CD Admin)</li> <li>Create a TFS item that related to the workflow change.<br/>(Project Tech Lead)</li> <li>Commit the relevant workflow to Azure DevOps and attach it to the created TFS Item.<br/>(Project Tech Lead and Cl/CD Admin)</li> </ol>                                                                                                    |
| Package the<br>workflow and<br>deploy it to the<br>target<br>environment | <ul> <li>13. Run the workflow pipelines to pack the created workflow from "Dev" and deploy it to "Test".<br/>First run the "Unit Package" pipeline.<br/>(Project Tech Lead and Cl/CD Admin)</li> <li>14. Verify that the relevant package has been added to the "Deployment Packages" Repo.<br/>(Project Tech Lead and Cl/CD Admin)</li> <li>15. Run the "Processes Release" pipeline to deploy the package to the relevant environments.<br/>(Project Tech Lead and Cl/CD Admin)</li> <li>16. Check that indeed the process finished successfully and run a few tests again. For example, make a change in the same workflow and try to deploy the change as well.<br/>(Project Tech Lead and Cl/CD Admin)</li> </ul> |
| Set up the<br>customizations<br>pipeline                                 | <ul> <li>17. Create a GIT Repo with the project name and the folders' structure (Shared Resources).</li> <li>(Project Tech Lead and CI/CD Admin)</li> <li>18. Upload a file that we wish to deploy.</li> <li>(Project Tech Lead and CI/CD Admin)</li> <li>19. Run the "Release Shared Resources" pipeline.</li> <li>(Project Tech Lead and CI/CD Admin)</li> <li>20. Check that the file has been deployed successfully and that you see the change in the application.</li> <li>(Project Tech Lead and CI/CD Admin)</li> </ul>                                                                                                    |

## Check out these demos for more details on setting up the CI/CD pipelines.

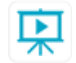

- 1. CI/CD installation process (part 1)
- 2. CI/CD installation process (part 2)
- 3. Customizations pipeline